### Shermer, James

| From:        | Shermer, James                                                                                   |
|--------------|--------------------------------------------------------------------------------------------------|
| Sent:        | Saturday, December 1, 2018 9:08 AM                                                               |
| То:          | FLHS 1                                                                                           |
| Cc:          | 'pzeiler@flhc.org'                                                                               |
| Subject:     | Published: Cultural Investment Program (CINV) FY2020 application link/ template -Fort Lauderdale |
|              | Historical Society                                                                               |
| Attachments: | CINV_FY_2020_ApplicationGuideline.pdf; CINV_FY2020_ApplicationInstructions.pdf; Operating        |
|              | Budget Form 2020.xls                                                                             |

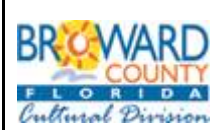

CULTURAL DIVISION 100 S. Andrews Avenue • Fort Lauderdale, Florida 33301 • 954-357-7457 • FAX 954-357-5769

Broward County Cultural Division Cultural Investment Program (CINV) FY2020

#### GUIDE TO THE ONLINE APPLICATION - Cultural Investment Program (CINV) Application online.

The application link/ template is now published for: Cultural Investment Program (CINV) FY2020. The editable excel budget form is attached. **Deadline:** February 1, 2019 on, or before, 11:59 PM.

To substantiate and support your application you can upload a media files.

1.) Allowable file extensions for attachments - One can now provide these media files to upload as attachments in the proposal templates:

Doc. Docx. xlsx. Txt. Tif. Png. Jpg. gif. bmp. zip. tar. gz mpg. mov. mp2. mp3. mp4.

This means audio files and small audio files and movie files can be uploaded as attachments with the proposals.

Attachments - Only one file can be uploaded per Attachment. Attachment Guidance - Ensure all information is directly visible in your attachments. When combining information into a single attachment (ex. PDF), pay special attention to these attachments when "Reviewing" the final application before submitting to confirm all your supplied data is retained and visible, so it is clear to the reviewers. Please avoid sending compressed (zip) files, and to prevent damaged or corrupted files from being sent, create new (clean) versions of your attachments.

### **Online Application**

Cultural Investment Program - Overview home page: <u>http://www.broward.org/Arts/Funding/pages/cinv.aspx</u>

PDF Guideline for the FY 2020 Cultural Investment Program (CINV) and Application Instructions, are attached. The Excel form is to be completed and uploaded. These items are posted on our web-site. You may use the attached items, now.

- Below, is the tutorial and with the "password" after you log-on to your Account.
- If you have an Account already in place, then <u>click on the correct LINK</u> to initiate the CINV application.

|       | START NEW<br>APPLICATION         | password intentionally covered             |
|-------|----------------------------------|--------------------------------------------|
|       |                                  |                                            |
| LINK: | https://www.grantrequest.com/SID | _391/Default.asp.C.I=C.I&SA=SINA&FID=35022 |

- The application is password protected for only eligible organizations. After logging- on, at the next password screen, enter the password: (not your personal password) and you will be at the beginning of the application.
- To resume work on a previously started (**In-Progress**) application in the "Open" application section, Log-on again with: <u>https://www.GrantRequest.com/SID\_391?SA=AM</u> as a "returning" online grantee.

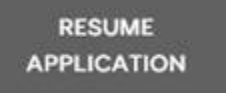

• At your ACCOUNT profile page continue work on the 'saved' application that was previously started (SEE In-Progress).

**Your online account is linked to a single e-mail account/password.** This account (e-mail address and password) should be used for all applications and final reports throughout your organization.

The Application and Requirements now includes several collaboration features, allowing you to easily share your in-progress application and reporting forms with other users. (you can assign other "viewers" and work together on the same application).

### **TO BEGIN A NEW APPLICATION**

To access this Broward County Cultural Division CINV application, inaugurate a NEW FY 2019 *Cultural Investment Program* application Click on the Web link (Once):

Link: https://www.grantrequest.com/SID\_391/Default.asp?CT=CT&SA=SNA&FID=35022

You need only to click the link once to inaugurate a new application.

Page 3 of 8 (Use the following link to logon to your account to access your saved *IN PROGRESS* APPLICATION) <u>https://www.GrantRequest.com/SID\_391?SA=AM</u>U

EXHIBIT 3

| Caluar Institute Topya                                                                                                    | +†Sant.                                                                                                   |                           |
|----------------------------------------------------------------------------------------------------|----------------------------------------------------------------------------------------------------|---------------------------|
| Convert * Ested      Description:     Description: | 🕐 ETTERNAL Browned Cours. 🥐 OFTS Online Login (6) 🦿 OFTS Online Login (5) 🦿 May-RophScott(Lonnal. 🦈 🦉 🔸 🧱 | + iz ∰ + byr+ skry+ tyrk+ |
| Cor                                                                                                    | ntact us by e-mail (click)   Sign Out   CINV Forms and Guidelines   Cultural D                            | Vivision Incentive Progra |
| Please enter th                                                                                                    | ne Password:                                                                                              |                           |
|                                                                                                    |                                                                                                    |                           |
|                                                                                                    | password intentionally covered                                                                            | ]                         |
|                                                                                                    |                                                                                                    |                           |
| The password is:                                                                                                    |                                                                                                    | 4,15                      |
|                                                                                                    |                                                                                                    |                           |
| NOTE: The application is 'pa<br>use th                                                                                                    | assword protected', at this window<br>his password.                                                       | <u>/,</u>                 |

Beginning of the application:

### EXHIBIT 3 Page 4 of 8

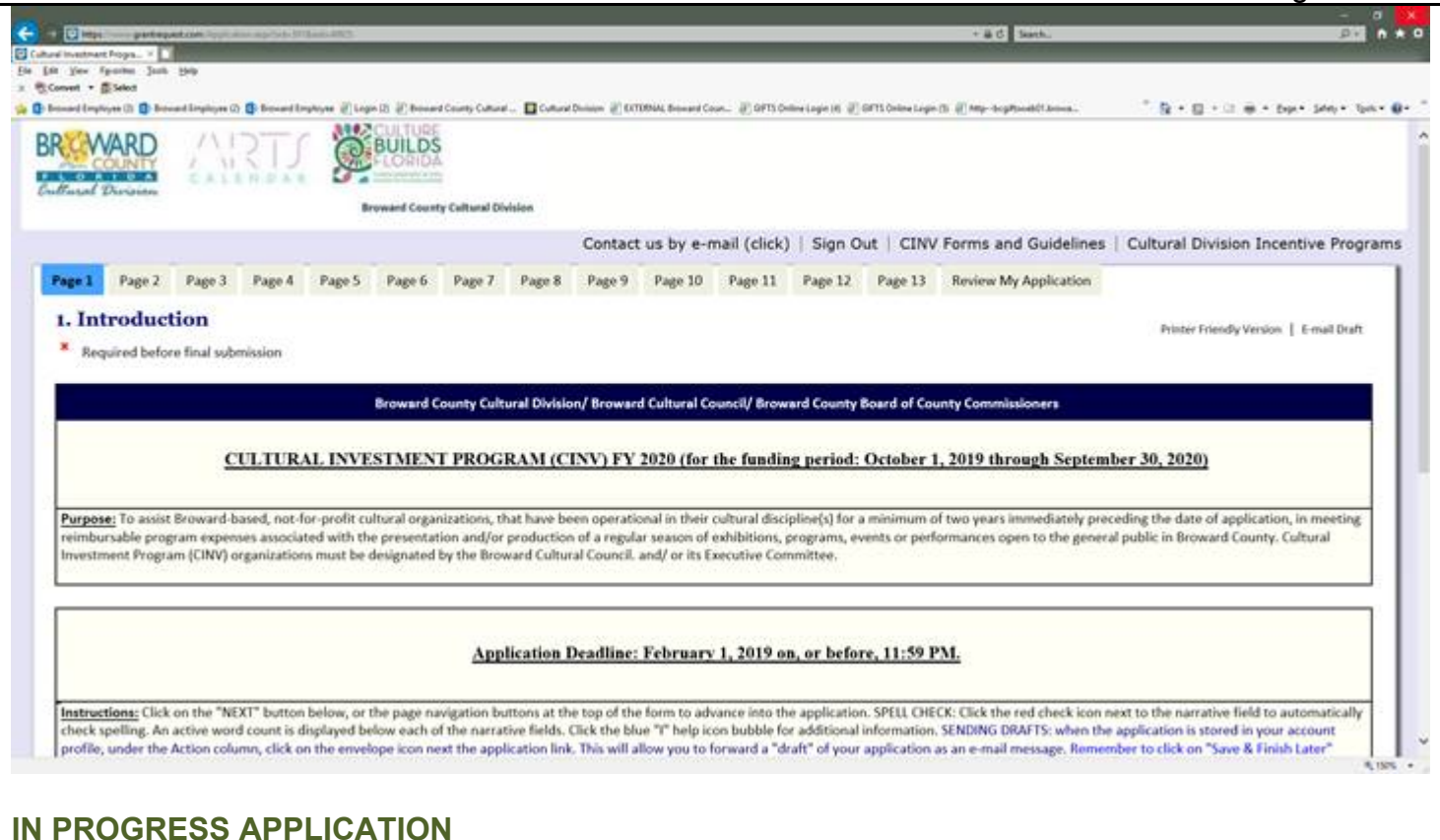

# At any time click "Save and Finish Later" button to save your work and your application is sto

At any time click "Save and Finish Later" button to save your work and your application is stored in your profile in the application tab.

Your "saved" application will be stored in the Application tab and you will receive an e-mail with the contents. (Remember, this is not the submission of the application).

If you wish to return to an application you are currently working on ("Save and Finish Later") - login by clicking on the

### ACCOUNT Web link: https://www.GrantRequest.com/SID\_391?SA=AM

EXHIBIT 3 Page 5 of 8

|                                                                                                    | Dittere                                                                                                    | Cultured Incontinent Perspi                                                                                                    | an D My Accessed                                                                                                    |                                                                                                    |                                                                                                    |                                                                            | 20,000,000                                                                                                    | all in the second second                                                                                                    |                                                                                                    |
|----------------------------------------------------------------------------------------------------|----------------------------------------------------------------------------------------------------|----------------------------------------------------------------------------------------------------|----------------------------------------------------------------------------------------------------|----------------------------------------------------------------------------------------------------|----------------------------------------------------------------------------------------------------|----------------------------------------------------------------------------|----------------------------------------------------------------------------------------------------|----------------------------------------------------------------------------------------------------|----------------------------------------------------------------------------------------------------|
| Ein Litt Ver fproch                                                                                                    | n Josh Hely                                                                                                    |                                                                                                    |                                                                                                    |                                                                                                    |                                                                                                    |                                                                            |                                                                                                    |                                                                                                    |                                                                                                    |
| × n Covet + ∰Sele                                                                                                    | kit                                                                                                    |                                                                                                    |                                                                                                    |                                                                                                    |                                                                                                    |                                                                            |                                                                                                    |                                                                                                    |                                                                                                    |
| 🐝 🚺 Breward Droplayes ()                                                                                                    | () 🚺 Broward Employee () 🚺 Bro                                                                                                    | ward Employee 🖉 Logio (2) 🛒 Boo                                                                                                    | uand County Cultural - 🔲 Cu                                                                                          | utural Division 🖉 DCTERNA                                                                                                    | L Browerd Court. 🚯 GIFTS Online Le                                                                                                    | pri (d) 🖉 GPTS Online Lag                                                  | in (1) 🛞 Mily-Bogilton                                                                                            | eld'i betrea                                                                                                    | .8 + 8 + 2 ⊕                                                                                                    |
|                                                                                                    | BROWAR                                                                                                    | B WRT                                                                                                    | BUIL                                                                                                    |                                                                                                    |                                                                                                    |                                                                            |                                                                                                    |                                                                                                    |                                                                                                    |
|                                                                                                    | Cullinsol Divis                                                                                                    | ilden                                                                                                    | Recorded 4                                                                                                    | County Colleges 1 Divisio                                                                                                    |                                                                                                    |                                                                            |                                                                                                    |                                                                                                    |                                                                                                    |
|                                                                                                    | Account: lobe                                                                                                    | mer@broward or                                                                                                    | Broward                                                                                                    | County Cultural Division                                                                                                    | 04                                                                                                    |                                                                            |                                                                                                    |                                                                                                    |                                                                                                    |
|                                                                                                    | Account jane                                                                                                    | inter@bioward.or                                                                                                    | 9 Change E-                                                                                                    | -mail/Password                                                                                                    |                                                                                                    |                                                                            |                                                                                                    |                                                                                                    |                                                                                                    |
| Charlen of Control of Control of |                                                                                                    |                                                                                                    | Contact us by I                                                                                                    | E-mail (click)                                                                                                    | Cultural Division In                                                                                                    | centive Progra                                                             | ms   Sign O                                                                                                    | ut   Publ                                                                                                    | ic Art Calls to Artists                                                                                                    |
| No. of Concession, Name                                                                                                    | Last Log in: 1                                                                                                    | 1/29/2018 4:38 PM                                                                                                    | GMT-05:00                                                                                                    | A designation of the second second se                                                                                                    | And a state of the state of the |                                                                            | and a constitute                                                                                                  | and the stands                                                                                                    |                                                                                                    |
|                                                                                                    | and a statement                                                                                                    |                                                                                                    |                                                                                                    |                                                                                                    |                                                                                                    |                                                                            |                                                                                                    |                                                                                                    | English 🔽                                                                                                    |
|                                                                                                    | -                                                                                                    |                                                                                                    |                                                                                                    |                                                                                                    |                                                                                                    |                                                                            |                                                                                                    |                                                                                                    |                                                                                                    |
|                                                                                                    | Applicatio                                                                                                    | Requirements                                                                                                    | Paumonte                                                                                                    |                                                                                                    |                                                                                                    |                                                                            |                                                                                                    |                                                                                                    |                                                                                                    |
|                                                                                                    | rippireacto                                                                                                    | Nequitements                                                                                                    | . ayments                                                                                                    |                                                                                                    |                                                                                                    |                                                                            |                                                                                                    |                                                                                                    |                                                                                                    |
|                                                                                                    | Applicatio                                                                                                    | ons                                                                                                    |                                                                                                    |                                                                                                    |                                                                                                    |                                                                            |                                                                                                    |                                                                                                    |                                                                                                    |
|                                                                                                    |                                                                                                    |                                                                                                    | new or a second second                                                                                               |                                                                                                    | The second second second                                                                                                    |                                                                            |                                                                                                    |                                                                                                    | 10222-0022-0022-0022-0022-0022-0022-002                                                                                                    |
|                                                                                                    |                                                                                                    | column: Application N                                                                                                    | lame, click on the                                                                                                   | e name of the a                                                                                                    | pplication (link) you ar                                                                                                    | e working on, a                                                            | nd you will re                                                                                                    | turn to you                                                                                                    | ir "in progress"                                                                                                    |
|                                                                                                    | Under the o                                                                                                    |                                                                                                    | the second second second second second second second second second second second second second second second s       | the second second second second second second second second second second second second second second second se                                                                                                    |                                                                                                    |                                                                            |                                                                                                    | the second second                                                                                                    |                                                                                                    |
|                                                                                                    | Under the or application                                                                                                    | proposal that you we                                                                                                    | orked on previous                                                                                                    | sly. Click on the                                                                                                    | tab 'Review My Applie                                                                                                    | ation' to check                                                            | for errors and                                                                                                    | , when rea                                                                                                    | dy, click the                                                                                                    |
|                                                                                                    | Under the o<br>application<br>"SUBMIT" b                                                                                             | proposal that you we<br>button. After your app                                                                                                    | orked on previous<br>plication is submit                                                                             | sly. Click on the<br>itted you will rea                                                                                                    | tab 'Review My Applic<br>ceive an email acknow                                                                                                    | ation' to check<br>ledgement. Clic                                         | for errors and<br>k on drop dov                                                                                   | , when rea<br>vn, to your                                                                                                    | dy, click the<br>right, to see your                                                                                                    |
|                                                                                                    | Under the o<br>application<br>"SUBMIT" t<br>'Submitted                                                                               | proposal that you we<br>button. After your app<br>Applications.' To see                                                                                                    | orked on previous<br>plication is submit<br>the "REQUIREME                                                           | sly. Click on the<br>itted you will rea<br>ENTS <sup>®</sup> that are a                                                                                                    | tab 'Review My Applic<br>ceive an email acknow<br>issociated with your av                                                                                                    | ation' to check<br>ledgement. Clic<br>ward (project re                     | for errors and<br>k on drop dow<br>ports, insurar                                                                 | , when rea<br>vn, to your<br>ice) <u>click or</u>                                                                               | dy, click the<br>right, to see your<br><u>a the</u>                                                                                                   |
|                                                                                                    | Under the o<br>application<br>"SUBMIT" t<br>'Submitted<br><u>'Requireme</u>                                                          | proposal that you we<br>button. After your app<br>Applications.' To see<br>ents' tab, next to the                                                                                                    | orked on previous<br>plication is submit<br>the "REQUIREME<br>Applications tab,                                      | sly. Click on the<br>itted you will rea<br>ENTS" that are a<br>above. Remember<br>above. Remember | tab 'Review My Applic<br>ceive an email acknow<br>ssociated with your a<br>per to click on the "Sav                                                                                                    | ation' to check<br>ledgement. Clic<br>ward (project re<br>ve & Finish Late | for errors and<br>k on drop dov<br>ports, insurar<br><b>" button to</b> se                                        | , when rea<br>vn, to your<br>ice) <u>click on</u><br>ive your wo                                                                | idy, click the<br>right, to see your<br><u>a the</u><br>ork and store                                                                                 |
|                                                                                                    | Under the o<br>application<br>"SUBMIT" t<br>'Submitted<br><u>'Requireme</u><br>your 'in pro                                          | proposal that you we<br>button. After your app<br>Applications.' To see<br>ents' tab, next to the a<br>ogress' application in                                                                                                    | orked on previous<br>plication is submit<br>the "REQUIREME<br>Applications tab,<br>your Account pro                  | sly. Click on the<br>itted you will rea<br>ENTS" that are a<br>above. Rememb<br>ofile to work on a                                                                                                    | tab 'Review My Applic<br>ceive an email acknow<br>issociated with your as<br>per to click on the "Sav<br>at a later time.                                                                                                    | ation' to check<br>ledgement. Clic<br>ward (project re<br>ve & Finish Late | for errors and<br>k on drop dov<br>ports, insurar<br>r" button to se                                              | t, when rea<br>vn, to your<br>ice) <u>click on</u><br>ive your wo                                                               | dy, click the<br>right, to see your<br><u>a the</u><br>ork and store                                                                                  |
|                                                                                                    | Under the o<br>application<br>"SUBMIT" t<br>'Submitted<br><u>'Requireme</u><br>your 'in pro                                          | proposal that you we<br>button. After your app<br>Applications.' To see<br>ents' tab, next to the a<br>pgress' application in                                                                                                    | orked on previous<br>plication is submit<br>the "REQUIREME<br>Applications tab, or<br>your Account pro               | sly. Click on the<br>itted you will rea<br>ENTS" that are a<br>above. Rement<br>ofile to work on a                                                                                                    | tab 'Review My Applic<br>ceive an email acknow<br>issociated with your a<br>per to click on the "Sav<br>at a later time.                                                                                                    | ation' to check<br>ledgement. Clic<br>ward (project re<br>ve & Finish Late | for errors and<br>k on drop dov<br>ports, insurar<br>r <sup>*</sup> button to se                                  | i, when rea<br>vn, to your<br>ice) <u>click on</u><br>ive your wo                                                               | dy, click the<br>right, to see your<br><u>a the</u><br>ork and store                                                                                  |
|                                                                                                    | Under the o<br>application<br>"SUBMIT" t<br>'Submitted<br><u>'Requireme</u><br>your 'in pro                                          | proposal that you we<br>button. After your app<br>Applications.' To see<br>ents' tab, next to the <i>i</i><br>agress' application in t                                                                                                    | orked on previous<br>plication is submit<br>the "REQUIREME<br>Applications tab, o<br>your Account pro                | sly. Click on the<br>itted you will rea<br>ENTS" that are a<br>above. Rement<br>file to work on a                                                                                                    | tab 'Review My Applic<br>ceive an email acknow<br>issociated with your av<br>oer to click on the "Sav<br>at a later time.                                                                                                    | ation' to check<br>ledgement. Clic<br>ward (project re<br>ve & Finish Late | for errors and<br>k on drop dov<br>ports, insurar<br>button to se<br>Sho                                          | when rea<br>vn, to your<br>oce) <u>click on</u><br>we your wo                                                                   | idy, click the<br>right, to see your<br><u>a the</u><br>ork and store<br>ress Applications V                                                          |
|                                                                                                    | Under the o<br>application<br>"SUBMIT" t<br>'Submitted<br><u>'Requireme</u><br>your 'in pro                                          | proposal that you we<br>button. After your apj<br>Applications.' To see<br>ents' tab, next to the <i>j</i><br>agress' application in t                                                                                                    | orked on previous<br>plication is submit<br>the "REQUIREME<br>Applications tab, o<br>your Account pro                | sly. Click on the<br>itted you will rea<br>ENTS" that are a<br>above. Rement<br>file to work on a                                                                                                    | tab 'Review My Applic<br>ceive an email acknow<br>issociated with your a<br>oper to click on the "San<br>at a later time.                                                                                                    | ation' to check<br>ledgement. Clic<br>ward (project re<br>ve & Finish Late | for errors and<br>k on drop dow<br>ports, insurar<br>r" button to si<br>Sho                                       | when rea<br>vn, to your<br>ice) <u>click on</u><br>ive your wo<br>w In Progr                                                    | dy, click the<br>right, to see your<br>a the<br>ork and store<br>ress Applications                                                                    |
|                                                                                                    | Under the o<br>application<br>"SUBMIT" t<br>'Submitted<br><u>'Requireme</u><br>your 'in pro                                          | proposal that you we<br>button. After your app<br>Applications.' To see<br>ents' tab, next to the <i>i</i><br>agress' application in t                                                                                                    | orked on previous<br>plication is submit<br>the "REQUIREME<br>Applications tab,<br>your Account pro                  | sly. Click on the<br>itted you will rev<br>ENTS <sup>®</sup> that are a<br>above. Rememb<br>file to work on a                                                                                                    | tab 'Review My Applic<br>ceive an email acknow<br>ssociated with your a<br>oper to click on the "Sav<br>at a later time.                                                                                                    | ation' to check<br>ledgement. Clic<br>ward (project re<br>ve & Finish Late | for errors and<br>k on drop dow<br>ports, insurar<br>" button to si<br>Sho                                        | , when rea<br>vn, to your<br>ice) <u>click on</u><br>ive your wo<br>w In Progr<br>de Viewer (                                   | right, to see your<br>a the<br>ork and store<br>ress Applications<br>Only Applications                                                                |
|                                                                                                    | Under the o<br>application<br>"SUBMIT" I<br>Submitted<br><u>'Requireme</u><br>your 'in pro                                           | proposal that you we<br>button. After your app<br>Applications.' To see<br>ents' tab, next to the <i>J</i><br>aggress' application in the second second | orked on previous<br>plication is submit<br>the "REQUIREME<br>Applications tab,<br>your Account pro                  | sly. Click on the<br>itted you will rev<br>ENTS" that are a<br>above. Rememb<br>file to work on a                                                                                                    | tab 'Review My Applic<br>ceive an email acknow<br>ssociated with your a<br>ber to click on the "Sav<br>at a later time.                                                                                                    | ation' to check<br>ledgement. Clic<br>ward (project re<br>ve & Finish Late | for errors and<br>k on drop dov<br>ports, insurar<br>" button to si<br>Sho<br>  Hi                                | when rea<br>vn, to your<br>ce) <u>click on</u><br>we your we<br>w In Progr<br>de Viewer (                                       | Idy, click the<br>right, to see your<br>a the<br>ork and store<br>ress Applications                                                                   |
|                                                                                                    | Under the o<br>application<br>"SUBMIT" I<br>Submitted<br><u>Requireme</u><br>your 'in pro                                            | proposal that you we<br>button. After your app<br>Applications.' To see<br>ents' tab, next to the <i>J</i><br>agress' application in the<br>ion Name                                                                                                    | orked on previous<br>plication is submit<br>the "REQUIREME<br>Applications tab,<br>your Account pro                  | sly. Click on the<br>itted you will rev<br>ENTS" that are a<br>above. Rememb<br>file to work on a                                                                                                    | tab 'Review My Applic<br>ceive an email acknow<br>ssociated with your av<br>ser to click on the "Sav<br>at a later time.<br>Reque                                                                                                    | ation' to check<br>ledgement. Clio<br>ward (project re<br>ve & Finish Late | for errors and<br>k on drop dov<br>ports, insurar<br>" button to si<br>Sho<br>  Hi<br>Lockted                     | when rea<br>vn, to your<br>ce) <u>click on</u><br>we your we<br>we your we<br>we in Progr<br>de Viewer (<br>My<br>Pole          | Idy, click the<br>right, to see your<br><u>a the</u><br>ork and store<br>ress Applications<br>Only Applications<br>Action                             |
|                                                                                                    | Under the o<br>application<br>"SUBMIT" I<br>'Submitted<br><u>'Requireme</u><br>your 'in pro                                          | proposal that you we<br>button. After your app<br>Applications.' To see<br>ents' tab, next to the <i>J</i><br>agress' application in y<br>tion Name                                                                                                    | orked on previous<br>plication is submit<br>the "REQUIREME<br>Applications tab,<br>your Account pro<br>Project Title | sly. Click on the<br>itted you will rev<br>ENTS" that are a<br>above. Rememb<br>file to work on a                                                                                                    | tab 'Review My Applic<br>ceive an email acknow<br>ssociated with your av<br>oer to click on the "Sav<br>at a later time.<br>Reque                                                                                                    | ation' to check<br>ledgement. Clio<br>ward (project re<br>ve & Finish Late | for errors and<br>k on drop dov<br>ports, insurar<br>" button to si<br>Sho<br>Hi<br>= Cast<br>Updated             | when rea<br>vn, to your<br>cce) <u>click on</u><br>we your wo<br>w In Progr<br>de Viewer (<br>My<br>Role                        | Idy, click the<br>right, to see your<br><u>a the</u><br>ork and store<br>ress Applications<br>Only Applications<br>Action                             |
|                                                                                                    | Under the o<br>application<br>"SUBMIT" to<br>"Submitted<br><u>'Requireme</u><br>your 'in pro                                         | proposal that you we<br>button. After your apj<br>Applications.' To see<br>ents' tab, next to the <i>j</i><br>agress' application in the<br>ion Name<br>Hulings Fund Call to<br>location                                                                                                    | orked on previous<br>plication is submit<br>the "REQUIREME<br>Applications tab,<br>your Account pro<br>Project Title | sly. Click on the<br>itted you will rev<br>ENTS" that are a<br>above. Rememb<br>file to work on a                                                                                                    | tab 'Review My Applic<br>ceive an email acknow<br>issociated with your au<br>oper to click on the "Sav<br>at a later time.<br>Require                                                                                                    | ation' to check<br>ledgement. Clio<br>ward (project re<br>ve & Finish Late | for errors and<br>k on drop dov<br>ports, insurar<br>button to si<br>Sho<br>Hi<br>tast<br>Updated<br>11/28/2018   | when rea<br>wn, to your<br>cce) <u>click on</u><br>we your wo<br>w In Progr<br>de Viewer (<br><u>My</u><br><u>Role</u><br>Owner | dy, click the<br>right, to see your<br>a the<br>ork and store<br>ress Applications ♥<br>Only Applications<br>Action<br>at at at at at a store         |
|                                                                                                    | Under the o<br>application<br>"SUBMIT" t<br>'Submitted<br>' <u>Requireme</u><br>your 'in pro<br>Applicat<br>2019 Clark<br>Antais App | proposal that you we<br>button. After your apj<br>Applications.' To see<br>ents' tab, next to the <i>J</i><br>agress' application in the<br>ion Name<br>Hulings Fund Call to<br>lication                                                                                                    | orked on previous<br>plication is submit<br>the "REQUIREME<br>Applications tab,<br>your Account pro                  | sly. Click on the<br>itted you will rev<br>ENTS" that are a<br>above. Rememt<br>file to work on a                                                                                                    | tab 'Review My Applic<br>ceive an email acknow<br>issociated with your a<br>oper to click on the "San<br>at a later time.<br>Reque                                                                                                    | ation' to check<br>ledgement. Clio<br>ward (project re<br>ve & Finish Late | for errors and<br>k on drop dov<br>ports, insurar<br>" button to si<br>Sho<br>Hi<br>tast<br>Updated<br>11/28/2018 | , when rea<br>wn, to your<br>ice) <u>click on</u><br>we your we<br>w In Progr<br>de Viewer (<br>My<br>Role<br>Owner             | dy, click the<br>right, to see your<br>a the<br>ork and store<br>ress Applications ♥<br>Only Applications<br>Action<br>at at at at at at a at a store |

In the row: Application Name, Click on the name of the application you are working on.

S Cultural Investment Program (CINV) FY 2020 Application

And you will return to the "in progress" application template that you worked on previously. This way you will create a (new) variation of the same template.....

Toggle to the button on the right from "In Progress Applications" to "Submitted Applications" span to show the applications yo have sent in.

## SENDING DRAFTS

When the application is stored in your account profile, under the <u>Action column</u>, click on the **envelope icon** next the application link. This will allow you to forward a "draft" of your application as an e-mail message. This feature will allow you to forward a "draft" of your application as an e-mail message. To send to multiple e-mail recipients, separate e-mail addresses with commas. A maximum of 10 recipients is allowed.

### EXHIBIT 3 Page 6 of 8

|                                                                                                    | Catasi namar Papar                                                                                                    | Wy Account I II                                                                                                    |                                                                                                    | +#6 3                                                                                                    | urch.                                                                            |                                                                                                    |
|----------------------------------------------------------------------------------------------------|----------------------------------------------------------------------------------------------------|----------------------------------------------------------------------------------------------------|----------------------------------------------------------------------------------------------------|----------------------------------------------------------------------------------------------------|----------------------------------------------------------------------------------|----------------------------------------------------------------------------------------------------|
| na pro-<br>na<br>0. O brandinstran (). O brandle                                                                                                    | atures (F) Learn (I) (F) Research Courts                                                                                                    | College                                                                                                    | Cone. 20 OFTS Online Losses 10. 27 OFTS                                                                                                    | Colora Lacio (1) 🖉 Maria Sacalhar                                                                                               | - D - I                                                                          |                                                                                                    |
| BRAWARD                                                                                                    | ARTS                                                                                                    | BUILDS                                                                                                    |                                                                                                    |                                                                                                    |                                                                                  |                                                                                                    |
| Cultural Division                                                                                                    | CALENDAR                                                                                                    |                                                                                                    |                                                                                                    |                                                                                                    |                                                                                  |                                                                                                    |
| Account: jsherme                                                                                                    | r@broward.org                                                                                                    | Change E-mail/Password                                                                                                    |                                                                                                    |                                                                                                    |                                                                                  |                                                                                                    |
| Last Log in: 11/29                                                                                                    | 2018 4:38 PM GMT                                                                                                    | tact us by E-mail (click)   Cul<br>-05:00                                                                                                    | tural Division Incentive                                                                                                    | Programs Sign C                                                                                                    | Dut Public Art Calls t                                                           | to Artists                                                                                         |
| Applications                                                                                                    | Requirements Pa                                                                                                    | wments                                                                                                    |                                                                                                    |                                                                                                    |                                                                                  |                                                                                                    |
| Applications                                                                                                    |                                                                                                    |                                                                                                    |                                                                                                    |                                                                                                    |                                                                                  |                                                                                                    |
| "SUBMIT" butto<br>'Submitted App<br>'Requirements'<br>your 'in progres                                                                                                    | in. After your application<br>lications.' To see the "R<br>tab, next to the applica-<br>s' application in your A                                                                                                    | on is submitted you will receive<br>IEQUIREMENTS" that are associ-<br>ations tab, above. Remember to<br>account profile to work on at a la                                                                                                    | an email acknowledgeme<br>ated with your award (pro-<br>click on the "Save & Finis<br>iter time.                                                                      | nt. Click on drop do<br>oject reports, insural<br>h Later" button to s                                                          | wn, to your right, to see<br>hce) <u>click on the</u><br>ave your work and store | your                                                                                               |
|                                                                                                    |                                                                                                    |                                                                                                    |                                                                                                    | Sho                                                                                                    | In Progress Application                                                          |                                                                                                    |
|                                                                                                    | - F                                                                                                    | August A. H. A. A.                                                                                                    |                                                                                                    | L H                                                                                                    | de Viewer Only Applica                                                           | tions                                                                                              |
| Application N                                                                                                    | Name Proj                                                                                                    | ect Title                                                                                                    | Requested                                                                                                    | ID Updated                                                                                                    | Role Action                                                                      |                                                                                                    |
| 2019 Clark Hulin<br>Artists Applicatio                                                                                                    | gs Fund Call to<br>n                                                                                                    |                                                                                                    |                                                                                                    | 49920 11/28/2018                                                                                                    | Owner 🔐 📽 🎚                                                                      | 10                                                                                                 |
|                                                                                                    | 1                                                                                                    |                                                                                                    |                                                                                                    |                                                                                                    |                                                                                  |                                                                                                    |
| 2019 Clark Hulin                                                                                                    | gs Fund Call to                                                                                                    |                                                                                                    |                                                                                                    | 49698 11/28/2018                                                                                                    | Owner 🔐 📽 🛙                                                                      | 143 I                                                                                              |
| 2019 Clark Hulir                                                                                                    | gs Fund Call to                                                                                                    |                                                                                                    |                                                                                                    | 49698 11/28/2018                                                                                                    | Owner 🔐 🕫 🗍                                                                      | ाक                                                                                                 |
| 2019 Clark Hull<br>Anticke Analysis                                                                                                    | gs Fund Call to                                                                                                    |                                                                                                    |                                                                                                    | 49898 11/28/2018                                                                                                    | Owner 💒 📽 📗                                                                      |                                                                                                    |
| 2019 Clark Hull<br>Antoine Fredhold                                                                                                    | Calcument Pages                                                                                                    | () 200 Data Mange Baser (a                                                                                                    | _                                                                                                    | 49898 11/28/2018<br>- # 0 Inst.                                                                                                 | Owner 🐉 📽 🛙                                                                      | F                                                                                                  |
| 2019 Clark Hull<br>Andrea Problemation<br>Company Problemation<br>Company Company Company<br>Company Company Company<br>Company Company<br>Company Company<br>Company Company<br>Company<br>Compa | gy Fund Call to                                                                                                    | (2) 200 East Hange Baarda, 10 (2)<br>(2) 200 East Hange Baarda, 10 (2)<br>(2) 200 East Hange Baarda, 10 (2) (2) (2) (2) (2) (2) (2) (2) (2) (2)                                                                                                    | elan, 🖉 SPII Désa Lapo († 1873 De                                                                                                    | 49898 11/28/2018                                                                                                    |                                                                                  | - byr 140- ba                                                                                      |
| 2019 Clark Hull<br>Ander & Parkada<br>Barrier Down<br>A the Analysis Intel Ser<br>Annet - Silver<br>and Tradice I & Reservice II &<br>Barrier III & Reservice III &<br>Barrier III & Reservice III & Reservice III &<br>Barrier III & Reservice III & Reservice III &<br>Barrier III & Reservice III & Reservice III &<br>Barrier III & Reservice III & Reservice IIII & Reservice III &                                                                                                    | In successful of the second second se | Control of Control of | rlane, E 1993 Debus lage of E 1993 De                                                                                                    | 49696 11/28/2018<br>- 8/2 Test.                                                                                                 | Owner 23 2° 1<br>                                                                | Ari<br>Ari                                                                                         |
| 2019 Clark Hull<br>Anders Problem<br>Dans Date De<br>Sent - Scher<br>Bernet - Scher<br>Bernet - Scher<br>Be                                                                                                    | In Fund Call to                                                                                                    | Control of the Hange Busicity of the Control of Control of Control of Control Operation of Control Operations                                                                                                    | rlan, Esti Dissioprit Esti D                                                                                                    | 49898 11/28/2018<br>- 8 C test.                                                                                                 | Owner 23 2° 1<br>                                                                | 27  <br>27  <br>1 - 54 - 545 - 545                                                                 |
| 2019 Clark Hull<br>Antoine & Analisadia<br>I gen Aperita Jula Jay<br>Sector - State<br>Sector - State<br>Based Training III - Research Springer III - Research<br>Sector - State<br>BROWN                                                                                                    | In and all to Call to Call to  | Enter Calence France - Contact us by E-mail (click)                                                                                                    | rison. @ 0711 Deter Superit @ 10713 De<br>Itural Division Incentive Pro                                                                                               | 49898 11/28/2018<br>- # 0   best-<br>mingrafi () my sign-action<br>grams)   (Sign Out)                                          | Owner 2 2 2 1                                                                    | 23<br>277<br>5 - 597 - 599 - 599<br>8                                                              |
| 2019 Clark Hull<br>Anders & Andread                                                                                                    | In Fund Call to                                                                                                    | Control of the Heine Austral -  Control of the Heine Austral -  Control of the Heine Austral -  Contact us by E-mail (click)    Cu                                                                                                    | rise, @srisbesoprit @srisbe<br>Itural Division Incentive Pro                                                                                                    | 49898 11/28/2018<br>- # C    test.<br>                                                                                          | Owner 2 2 1                                                                      | 277<br>277<br>8 - 544 - 546<br>8                                                                   |
| 2019 Clark Hull<br>Anders & Andread<br>Description<br>Description<br>States - States<br>Reserved - States<br>Reserved -                                                                                               | Send E-mail This feature with allow addresses with comm                                                                                                    | Contact us by E-mail (click) Cur<br>ry ou to forward a "draft" of your applicat<br>a. A maximum of 10 recipients in allowed                                                                                                    | rium, @ortstonelogent @ortston<br>Itural Division Incentive Pro<br>Ion as an e-mail message. To sen<br>6.                                                             | 49898 11/28/2018<br>- # C to multiple e-mail recipi                                                                             | Owner 🐉 📽 🗍                                                                      | 277<br>277<br>8 - 544 - 546 - 546<br>8                                                             |
| 2019 Clark Hull<br>Ander Frankriker                                                                                                    | Send E-mail This feature will allow addresses with comm *Your Nam                                                                                                    | Contact us by E-mail (click)   Cu                                                                                                    | rises. # articlessingent # article<br>Itural Division Incentive Pro<br>Son as an e-mail message. To sen<br>4.                                                         | 49898 11/28/2018                                                                                                    | Owner 🔉 📽 1                                                                      | 42<br>37<br>1<br>1<br>1<br>1<br>1<br>1<br>1<br>1<br>1<br>1<br>1<br>1<br>1<br>1<br>1<br>1<br>1<br>1 |
| 2019 Clark Hull<br>Anders & Andread<br>Bread - Shake<br>head - Shake<br>head - Sh                                                                                                    | Security of Hardware  Catalan and and the  Catalan and and the  Catalan and and the  Catalan and and and the  Catalan and and and and and and and and and a                                                                                                    | Contact us by E-mail (click)  ryou to forward a "draft" of your applicat as. A maximum of 10 recipients is allowed in                                                                                                    | rinon. @ 0715 Deles Ingent @ 00715 De<br>Itural Division Incentive Pro<br>ion as an e-mail message. To sen<br>4.                                                      | 49898 11/28/2018<br>- # C    Inert-<br>mitage C    Hey super-militan<br>grams   Sign Out)<br>I to multiple e-mail recipi        | Owner 🕌 📽 🗎                                                                      | 27<br>27<br>27<br>27<br>27<br>27<br>27<br>27<br>27<br>27<br>27<br>27<br>27<br>2                    |
| 2019 Clark Hull<br>Anders Franklinder<br>Demogrammenter<br>Sent - Sinter<br>Bereitsen Bilder<br>Bereitsen Bilder                                                                                                    | Grant Call to     Contract Call to     Contract Call to     Contract Call to     Contract Call to     Contract Call to     Contract Call to     Contract Call to     Contract Call to     Contract Call to     Contract Call to     Contract Call to     Contract Call to     Contract Call to                                                                                                    | Contact us by E-mail (click) Cu ryou to forward a "draft" of your applicat as. A maximum of 10 recipients is allowed ail jahemen@troward.org () To send to multiple e-mail contact in allowed ()                                                                                                    | etam. # arti Develope it # artiste<br>Itural Division Incentive Pro<br>Ion as an e-mail message. To sen<br>4.                                                         | 49898 11/28/2018                                                                                                    | Owner 2 2 1                                                                      | 421<br>377<br>8<br>9                                                                               |
| 2019 Clark Hull<br>Ander Franklunder                                                                                                    | Grand Call to     Call to Call to     Call to Call to     Call to Call to     Call to Call to     Call to Call to     Call to Call to     Call to Call to     Call to Call to     Call to Call to     Call to Call to     Call to Call to     Call to Call to     Call to Call to     Call to Call to      Call to Call to Call to      Call to Call to Call to      Call to Call to Call to Call to      Call to Call to Call to Call to      Call to Call to Call to Call to      Call to Call to Call to Call to      Call to Call to Call to Call to Call to      Call to Call to Call      | Contact us by E-mail (click)  ryou to forward a "draft" of your applicat a. A maximum of 10 recipients is allowed To send to multiple e-mail recipie with commas. A maximum of 10                                                                                                    | rises. E Officiency of E Office<br>Itural Division Incentive Pro<br>don as an e-mail message. To sen<br>4.                                                            | 49898 11/28/2018<br>- # C Insert<br>record @ my suphastion<br>grams   (Sign Out)  <br>f to multiple e-mail recipi               | Owner 👬 📽 🗎                                                                      | 8<br>- Der- 140- Ten<br>8                                                                          |
| 2019 Clark Hull<br>Anders Knallender<br>Die Meiner<br>Die Senten John (1997)<br>Meiner - States<br>Meiner - States<br>Die Meiner - States<br>Die Meine                                                                                                    | Send E-mail  Security in the security of the security of the securety of the securety of the securety of the   |                                                                                                    | Finan e artification input e artification<br>itural Division Incentive Pro-<br>tion as an e-mail message. To sen<br>4.                                                | 49898 11/28/2018<br>- # C   best-<br>integral () My tophosition<br>grams)   (Sign Out)<br>d to multiple e-mail recipions<br>tes | Owner 2 2 1                                                                      | 221<br>2011<br>1 - Der- Seis- Sei<br>3                                                             |
| 2019 Clark Hull<br>Anders Franklinder<br>Parker - State<br>Sent - State<br>Britten - State<br>Sent - State<br>Sent - State<br>Sen                                                                                                    | Send E-mail This feature will allow addresses with comm "Your E-mail "Recipient E-mail "Subjet Messag                                                                                                    |                                                                                                    | etam. # artiblestapet # artible<br>Itural Division Incentive Pro<br>ion as an e-mail message. To sen<br>4.<br>ents, separate e-mail address<br>recipients is allowed. | 49898 11/28/2018                                                                                                    | Owner 2 2 1                                                                      | 42<br>- by+ 100 + 100<br>-                                                                         |
| 2019 Clark Hull<br>Ander Franklinder<br>Professor - State<br>State - State<br>State<br>State - State<br>State                                                                                                    | ge Fund Call to  Catalogue Manager  Tener former & Lage C & there  The feature will allow  addresses with comm  *Your Nam  *Your Sama *Recipient E-mail  *Subjec Messag                                                                                                    |                                                                                                    | risee. E Officiency of E Office<br>Itural Division Incentive Pro<br>don as an e-mail message. To sen<br>4.<br>ents, separate e-mail address<br>recipients is allowed. | 49898 11/28/2018                                                                                                    | Owner 👬 📽 📗                                                                      | 421<br>- Day+ Selar San<br>8                                                                       |
| 2019 Clark Hull<br>Anders Franklander<br>Professor - Galaxie<br>Martin - Galaxie<br>Martin -                                                                                                    | Send E-mail  Security in the security of the security of the securety of the securety of the securety of the   |                                                                                                    | Fine. Cattoon Incentive Pro<br>Itural Division Incentive Pro<br>ion as an e-mail message. To sen<br>4.<br>ents, separate e-mail address<br>recipients is allowed.     | 49898 11/28/2018<br>- # C    Inert-<br>integral () My sign-within<br>grams)   (Sign Out)<br>d to multiple e-mail recipi<br>ies  | Owner 2 2 2 1                                                                    | 271<br>277<br>1<br>1 - Oper 2009 - Spin<br>1                                                       |

# **REVIEW APPLICATION**

SUBMIT YOUR APPLICATION

UPLOAD ATTACHMENTS: Use the "drop down" feature to select the correct "Title" for each Attachment. "Browse-in" in your attachment files, then, click the "Upload" button. Upload the attachment files in chronological order (1, 2, 3 etc.)

REVIEW: I.) CLICK the button, or tab: "**Review My Application**" This will take you to a review screen. This function will generate one continuous page (scroll) of your entire Application for easy review. If there are any errors on your Application will be listed next to the field in error. Make the edits, or add the missing attachments. Once you have fixed any errors, CLICK the UPDATE button to save your changes.

2.) CLICK: SUBMIT button to send in your Application to the Division.

| Lit Yes for<br>Convert • E                                                                              | pathypeton<br>opa                                                                                 |                                                                                                   | dtransintes<br>dtransyne ∦ling                                                                                      | pe (2) 🛃 Browned                                                                                   | County Cultural                                                                              | Cuture Design                                                                                                   | 2 COURSE Brook                                                                                                 | Cause 2 OFTS                                                                                        | Mine Lagin (K. 🖉 G                                                                                | etti Onime Lagor (D. 🕷 M                                                                                     | a C Santh.                                                                            |                                            | 9 • 8 • ° •                                | D+<br>+ Dyr+ Sey+ Yan                         |
|----------------------------------------------------------------------------------------------------|---------------------------------------------------------------------------------------------------|---------------------------------------------------------------------------------------------------|----------------------------------------------------------------------------------------------------|----------------------------------------------------------------------------------------------------|----------------------------------------------------------------------------------------------|----------------------------------------------------------------------------------------------------|----------------------------------------------------------------------------------------------------|----------------------------------------------------------------------------------------------------|---------------------------------------------------------------------------------------------------|----------------------------------------------------------------------------------------------------|---------------------------------------------------------------------------------------|--------------------------------------------|--------------------------------------------|-----------------------------------------------|
|                                                                                                    |                                                                                                   | FLORID/                                                                                           | y Cultural Div                                                                                                    | vision                                                                                             |                                                                                              |                                                                                                    |                                                                                                    |                                                                                                    |                                                                                                   |                                                                                                    | /                                                                                     |                                            |                                            |                                               |
|                                                                                                    |                                                                                                   |                                                                                                   |                                                                                                    |                                                                                                    | Contact                                                                                      | t us by e-r                                                                                                    | nail (click)                                                                                                   | Sign O                                                                                              | ut   CINV                                                                                         | Forms and                                                                                                    | Guidelines                                                                            | Cultural                                   | Division In                                | ncentive Progr                                |
| 2 Dans                                                                                                  |                                                                                                   |                                                                                                   |                                                                                                    |                                                                                                    |                                                                                              |                                                                                                    |                                                                                                    |                                                                                                    |                                                                                                   |                                                                                                    |                                                                                       |                                            |                                            |                                               |
| mation you<br>sit your app                                                                              | Ve provided                                                                                       | Page 6<br>so far and<br>click Save 8                                                              | Page 7<br>make neces<br>Finish Late                                                                                 | Page 8<br>sary modifier.                                                                           | Page 9                                                                                       | Page 10<br>re. If you're s                                                                                      | Page 11                                                                                                    | Page 12                                                                                             | Page 13                                                                                           | Review My A                                                                                                  | Application                                                                           | ard your app                               | lication for co                            | nsideration. If                               |
| mation you<br>nit your app<br>nter Friend<br>bmission                                                   | Ve provided                                                                                       | Page 6<br>so far and i<br>click Save 8<br>E-mail D                                                | Page 7<br>make neces<br>Finish Late<br>raft                                                                         | Page 8<br>sary modifi                                                                              | Page 9                                                                                       | Page 10                                                                                                    | Page 11                                                                                                    | Page 12<br>the conten                                                                               | Page 13                                                                                           | Review My A                                                                                                  | Application                                                                           | ard your app                               | lication for co                            | nsideration. If                               |
| mation you<br>nit your app<br>inter Friend<br>ubmission                                                 | Page 5                                                                                            | Page 6<br>so far and<br>click Save 8<br>E-mail D                                                  | Page 7<br>make neces<br>Finish Late<br>raft                                                                         | Page 8<br>sary modifi<br>r,<br>ural Divisio                                                        | Page 9<br>ications her<br>n/ Broward                                                         | Page 10<br>re. If you're s<br>d Cultural Co                                                                     | Page 11<br>satisfied with                                                                                      | Page 12<br>the conten                                                                               | Page 13<br>is of the app<br>Board of Cor                                                          | Review My A                                                                                                  | Application                                                                           | ard your app                               | lication for co                            | nsideration. If                               |
| mation you<br>nit your app<br>inter Friend<br>ibmission                                                 | Page 5                                                                                            | Page 6 so far and click Save 8 E-mail D Broward C ESTMEN                                          | Page 7<br>make neces<br>Finish Late<br>raft                                                                         | Page 8<br>sary modifi<br>rr.<br>ural Divisio                                                       | Page 9<br>ications her<br>n/ Broward                                                         | Page 10<br>re. If you're s<br>d Cultural Co                                                                     | Page 11<br>satisfied with<br>puncil/ Brow                                                                      | Page 12<br>the content<br>and County                                                                | Page 13<br>is of the app<br>Board of Cou                                                          | Review My A<br>lication, click Su<br>unty Commission                                                         | Application<br>abmit to forwa                                                         | ard your app<br>nber 30, 2                 | lication for co                            | nsideration. If                               |
| mation you<br>sit your app<br>nter Friend<br>ibmission<br>CULTU<br>ird-based,<br>ogram exp<br>yam (CINV | Page 5 Ve provided plication yet, Ily Version RAL INV not-for-profit enses associa ) organization | Page 6 so far and click Save 8 E-mail D Broward C ESTMEN t cultural or t cultural or the smust be | Page 7<br>make neces<br>Finish Late<br>raft<br>County Cult<br>CT PROC<br>ganizations,<br>e presentat<br>fersionated | Page 8<br>sary modifi<br>r.<br>ural Divisio<br>GRAM (C<br>, that have<br>ion and/or<br>by the Brow | Page 9<br>ications her<br>n/ Broware<br>CINV) FY<br>been opera-<br>production<br>vard Cultur | Page 10<br>re. If you're s<br>d Cultural Co<br>/ 2020 (for<br>ational in the<br>n of a regular<br>al Council. a | Page 11<br>satisfied with<br>ouncil/ Brow<br>r the fundi<br>eir cultural di<br>r season of e<br>nd/ or its Exe | Page 12<br>the content<br>and County<br>ng period<br>scipline(s) fe<br>shibitions, p<br>scutive Com | Page 13<br>is of the app<br>Board of Cor<br>: October<br>or a minimur<br>rograms, even<br>mittee. | Review My A<br>dication, click Su<br>unty Commission<br>1, 2019 throo<br>n of two years i<br>ents or perform | Application<br>abmit to forwa<br>aners<br>ugh Septen<br>mmediately p<br>ances open to | nber 30, 2<br>receding the<br>o the genera | lication for co<br>020)<br>I public in Bro | nsideration. If<br>cation, in<br>ward County. |

I will be reading drafts of texts.

Application deadline: February I, 2019 on, or before, 11:59PM.

If you have any questions please call me at 954-357-7502 or jshermer@broward.org

Thanks,

Jim

James Shermer, Grants Administrator Broward County Cultural Division 100 South Andrews Avenue, 6th Floor Fort Lauderdale, FL 33301-1829

EXHIBIT 3 Page 8 of 8

jshermer@broward.org Desk: 954-357-7502, Fax: 954-357-5769 Cell: 954-790-2190 www.broward.org/arts